※プロテクタが正常に動作しない場合、HASP ドライバを再インストール(①~②)して下さ い。必ずプロテクタを外した後に作業を行って下さい。

セットアップ EXE 起動前動作

Hasp ドライバのセットアップメニュー画面起動前に異なる画面が表示されます。以下の様に操作して下さい。

SetUp\_Hasp. exe を実行すると、一瞬画面が暗くなり、ユーザーアカウント制御画面が開きます。 「プログラムを続行するには…」や「次の不明な発行元からの…」の様なメッセージが表示されます。 続行、もしくははいボタンをクリックして下さい。

| ユーザー アカウント制御 ×                           |
|------------------------------------------|
| この不明な発行元からのアプリがデバイスに変更を加<br>えることを許可しますか? |
| SetUp_HASP.exe                           |
| 発行元: 不明<br>ファイルの入手先: このコンピューター上のハード ドライブ |
| 詳細を表示                                    |
| はいいれえ                                    |

※ウイルスセキュリティソフトやWindows ファイアウォールのセキュリティ機能が働き、メッセージが 表示される事があります。インストールに関するメッセージの場合、全てインストールを許可する旨 のボタンをクリックして下さい。例外登録に関するメッセージの場合、例外登録する旨のボタンをク リックして下さい。

ご利用の環境により、しばらくしても何も画面が表示されない場合があります。この場合、タスクバーにプログラムが点滅していますので、その点滅しているプログラムをクリックして下さい。ユーザーアカウント制御画面が開き、メッセージが表示されます。はいボタンをクリックして下さい。

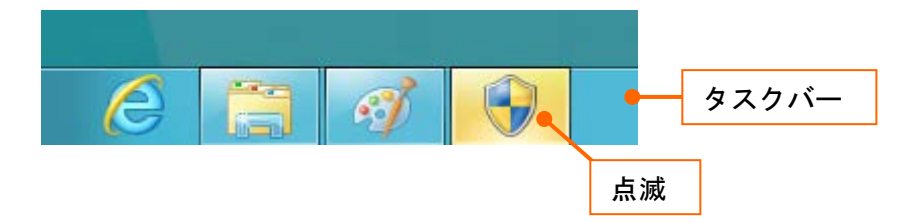

## HASP ドライバを再インストールする

## ① プロテクタドライバの削除 ※プロテクタが接続されていない事を確認して下さい。

エクスプローラから保存先のフォルダを開き、ダウンロードした「¥Hasp. zip」を右クリックして下さい。メニューが開きますので、「すべて展開」をクリックして、ファイルを展開して下さい。

| C:¥Work¥DownLoad¥Architec                                                                                                    | 圧縮フォルダーツール                           |
|----------------------------------------------------------------------------------------------------|--------------------------------------|
| ファイル ホーム 共有 表示                                                                                                    | 展開                                   |
| かかり取り<br>かかり取り<br>かかり取り<br>かかり取り<br>かかり取り<br>かかり取り<br>かかり取り<br>かい<br>かいのの<br>かいのの<br>かいの<br>かい | り<br>ルピー<br>カットの貼り付け<br>かの貼り付け       |
| クリップボード                                                                                                    | 整理                                   |
| ✓ ▲ =                                                                                                    |                                      |
| ← → × ↑ 📜 > PC > □-カル                                                                                                    | ディスク (C:) > Work > DownLoad > Archit |
| System Volume Information                                                                                                    | <b>^</b> 名前 ^                        |
| 📜 TetuLocal                                                                                                    | Hasp.zip                             |
| 開く(O)                                                                                                    |                                      |
| 新しいウィンドウで開く(E)                                                                                                    |                                      |
| すべて展開(T)                                                                                                    |                                      |
| スタート画面にピン留めする                                                                                                    |                                      |
| ATOKで学習する(A)                                                                                                    |                                      |
| 🕂 Windows Defender でスキャンする                                                                                                    | 5                                    |
| ゴロガラムかに見て(ロ)                                                                                                    |                                      |

2) 解凍先のフォルダを開き、「¥Hasp¥Hasp¥SetUp\_Hasp(.exe)」をダブルクリックして下さい。

| 📕 C:¥Work¥DownLoad¥Architec¥Ha アプリケーション                                                   | ツール                   |                              | – 🗆 ×      |
|-------------------------------------------------------------------------------------------|-----------------------|------------------------------|------------|
|                                                                                           |                       |                              | ~ <b>e</b> |
|                                                                                           | 🖕 🕒 🗙 🛒               |                              | ➡ すべて選択    |
| クイックアクセ コピー 貼り付け 🔋 ショートカットの貼り付け<br>スにピン留め                                                 | 移動先 コピー先 削除 名前の<br>変更 | 新しい プロパティ 2 編集<br>フォルダー 2 履歴 |            |
| クリップボード                                                                                   | 整理                    | 新規開く                         | 選択         |
|                                                                                           |                       |                              |            |
| $\leftarrow$ $\rightarrow$ $\checkmark$ $\uparrow$ $\blacksquare$ « Work > DownLoad > Arc | hitec > Hasp > Hasp > | ✓ U Haspの検索                  | م          |
| Vork ^                                                                                    | 名前 个                  | 更新日時                         | 種類         |
| 📕 Bitmap                                                                                  | hinstall              | 2016/12/22 16:33             | ファイル フォルダー |
| 📜 DownLoad                                                                                | SetUp_HASP.exe        | ─→ ダブルクリック                   | アプリケーション   |
| Architec                                                                                  |                       |                              | ]          |
| 🦲 Canon                                                                                   |                       |                              |            |
| Office2013                                                                                |                       |                              |            |
| 📜 Manual                                                                                  |                       |                              |            |
| 2 個の項目 1 個の項目を選択 20.0 KB                                                                  |                       |                              |            |

3) HASP ドライバメニューが起動します。HASP Device Driver の削除ボタンをクリックして下さい。(セットアップ起動前動作(P.1)も参照して起動して下さい。)終了ボタンをクリックすると、メニューを閉じます。

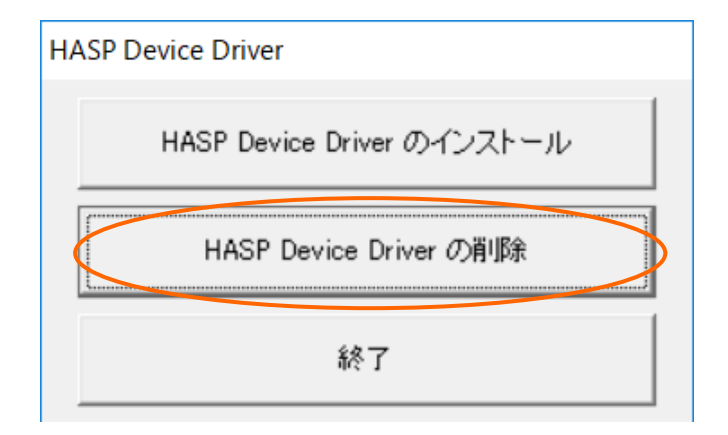

4) ドライバ削除確認メッセージ(下図)が開きます。プロテクタが外されている事を確認し、はい ボタンをクリックして下さい。

| Remove                             | $\times$ |
|------------------------------------|----------|
| HASP Device Driver を削除します。よろしいですか? |          |
| ※注意:プロテクタが装着されている場合は外してから実行してください。 |          |
| はい(Y) いいえ(N)                       |          |

5) しばらく削除中を表すメッセージが表示されます。ドライバの削除が完了するとメッセージ画 面(下図)が開きます。OK ボタンをクリックし、メッセージ画面を閉じて下さい。

| Sentinel Run-time Environment Installer $	imes$ |
|-------------------------------------------------|
| Operation successfully completed.               |
| ОК                                              |

6)以上で、ドライバの削除は完了です。パソコンを再起動して下さい。 プロテクタは接続しないで下さい。次にドライバのインストールを行います。

## ② プロテクタドライバのインストール ※プロテクタが接続されていない事を確認して下さい。

7) 先の2)を参照し、HASP ドライバメニューを起動して下さい。(セットアップ起動前動作(P.1) も参照して起動して下さい。) HASP Device Driver のインストールボタンをクリックして下さい。

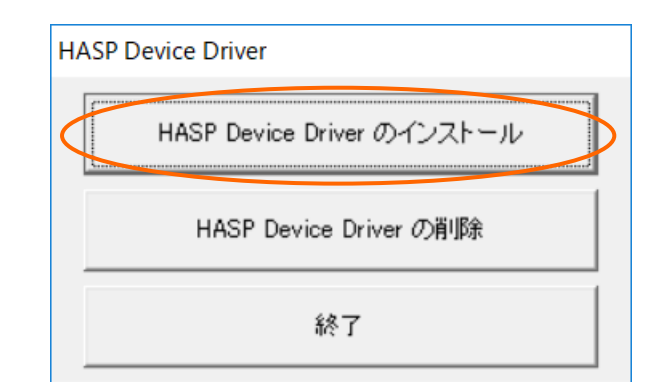

8) ドライバインストール確認メッセージ(下図)が開きます。プロテクタが外されている事を確認 し、はいボタンをクリックして下さい。

| Install                                                                     | $\times$ |
|-----------------------------------------------------------------------------|----------|
| HASP Device Driverをインストールします。よろしいですか?<br>※注意:プロテクタが装着されている場合は外してから実行してください。 |          |
| はい(Y) いいえ(N)                                                                |          |

9)しばらくインストール中を表すメッセージが表示されます。ドライバインストールが完了すると、メッセージ画面(下図)が開きます。OK」ボタンをクリックし、メッセージ画面を閉じて下さい。

| Sentinel Run-time Environment Installer $	imes$ |
|-------------------------------------------------|
| Operation successfully completed.               |
| ОК                                              |

以上で、HASP プロテクタドライバのインストールは完了です。

| <u>パソコンを再起動した後に、プロテクタを接続して下さい。</u> |  |
|------------------------------------|--|
|------------------------------------|--|

※完了時に下記画面の様な再起動を促すメッセージが表示される場合があります。この場合、OKボタン をクリックしてメッセージ画面を閉じ、パソコンを再起動した後にプロテクタを接続して下さい。

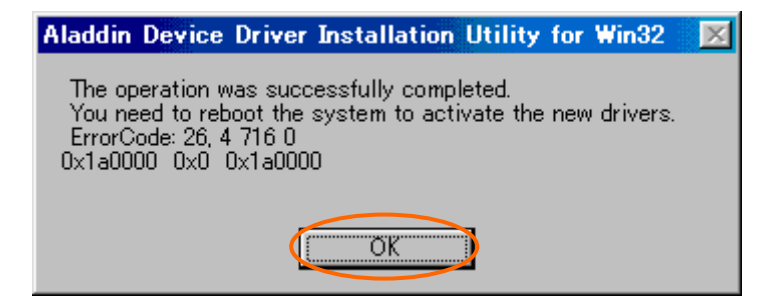